## Manage Documents:

Login to BPSS from My.NY.gov

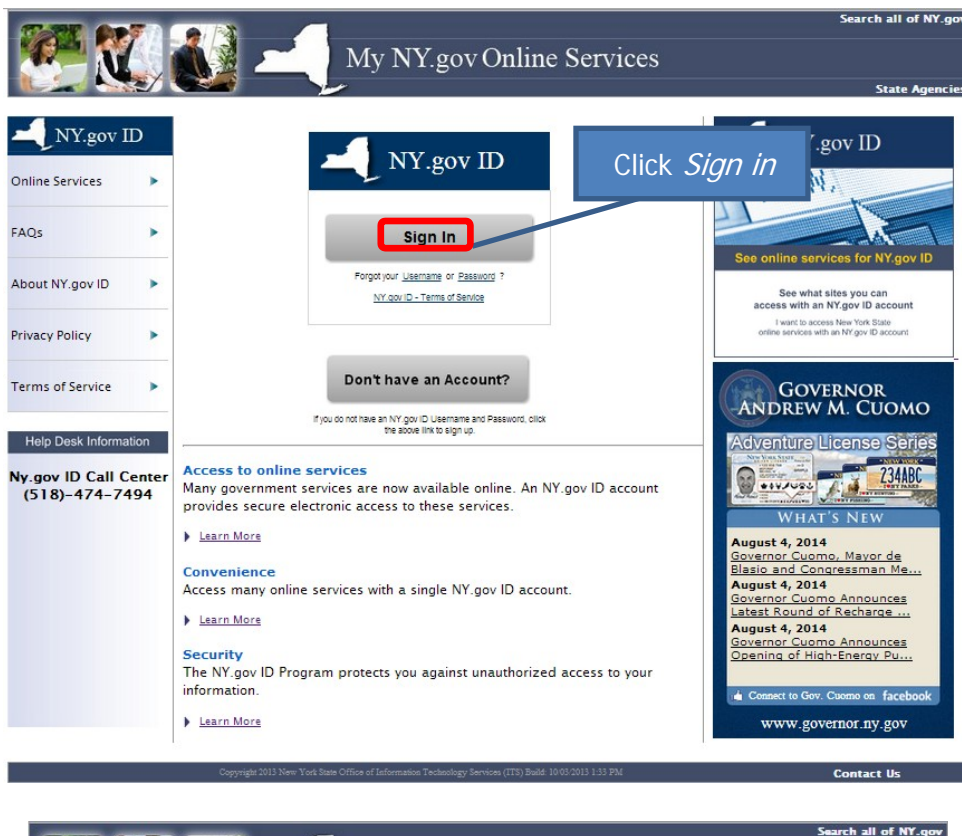

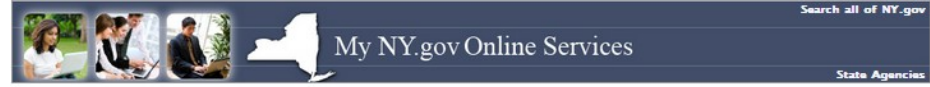

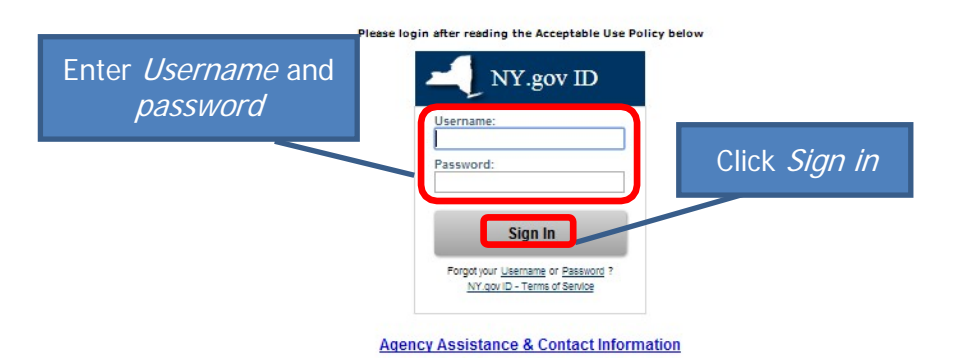

## ACCEPTABLE USE POLICY FOR USERS OF NY.gov

This application uses the New York State (nereinater State) Central Directory Service of the NYelvet for authentication and authorization. In addition to any obligations artising under acceptable use policies or terms of service implemented by NYENet Participating Organizations, logging into this application indicates your agreement to above by the following.

- You shall use this application only for purposes clirectly related to the conduct of official business with the State or its agencies and the application shall not be used for nonpublic purposes including, but not limited to, the purpulit of personal activities, the mass distintution of unsolicities messages ("apamming"), and the purposes including that not install only and possible or application activities of a particular to religious or possible activities, the mass distintuition of unsolicities messages ("apamming"), and the You are recombined by a particular backs, and the application of the application of the appl

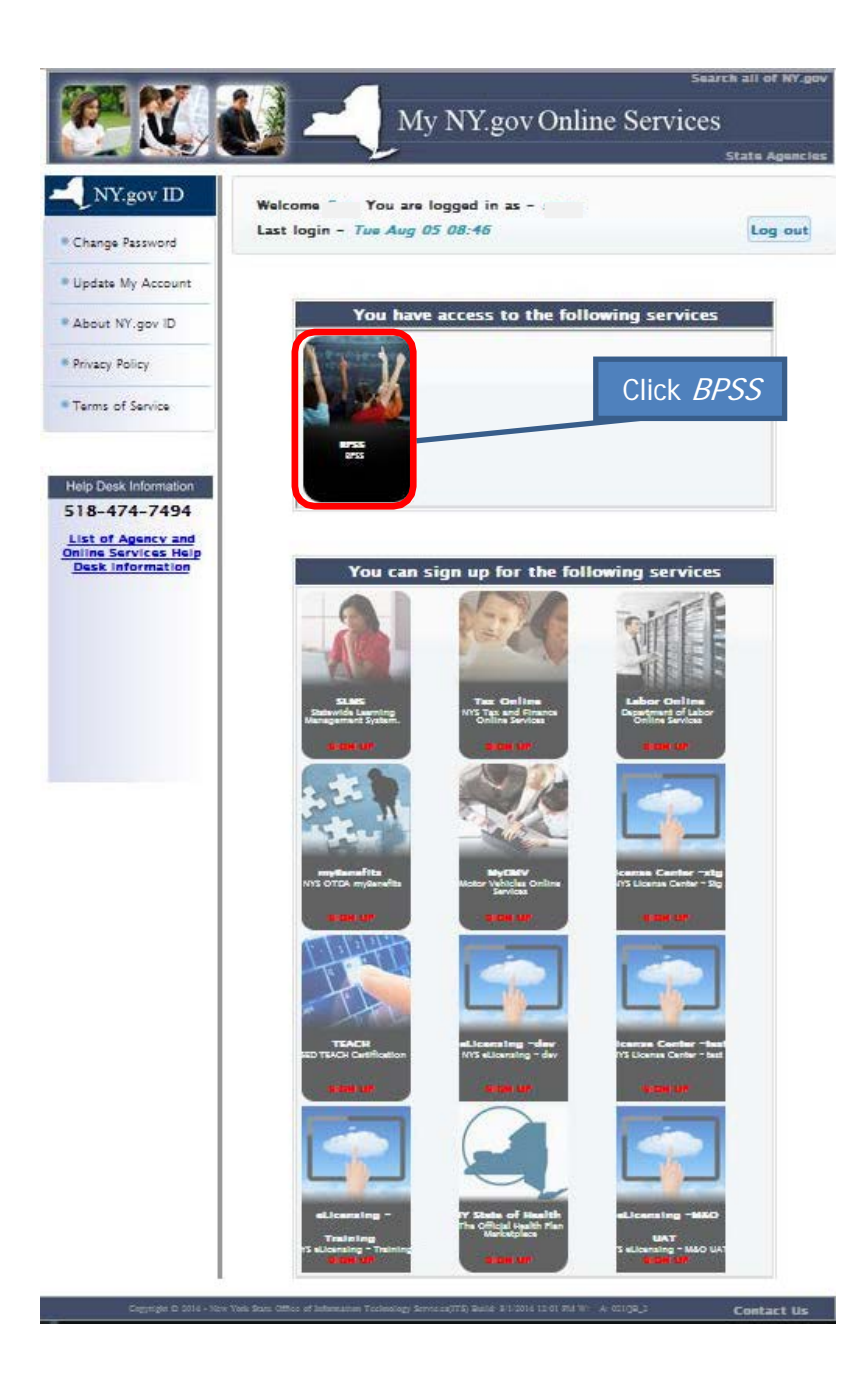

| Bureau of Proprietary School Supervision                                                                                              |                                                       |
|----------------------------------------------------------------------------------------------------|-------------------------------------------------------|
| L Contact BPSS Support                                                                                                    |                                                       |
| Bureau of Proprietary School Supervision Login                                                                                        | Note: the roles listed on this                        |
| Select A Role                                                                                                    | page could be different – it                          |
| You have multiple roles in the BPSS system. Please select a role with which you would like continue.                                  | depends on the what your role<br>is within the school |
| <ul> <li>Public Applications</li> <li>School Administrator</li> <li>School Agent</li> <li>School Director</li> <li>Teacher</li> </ul> |                                                       |
| Select the role you<br>would like to sign in as                                                                                       |                                                       |
| BPSS Contact Us New York State Education Department                                                                                   | te Role                                               |

| (DP33, activol Autoritis tato | r) 📞 Contact          | BPSS Support                  |                      | -            |
|-------------------------------|-----------------------|-------------------------------|----------------------|--------------|
| Please select the school      | you would like to man | age                           |                      | Click Select |
| Show 10 v entries             |                       |                               | Search:              |              |
|                               |                       | Associated no. of Schools : 2 |                      |              |
| School Name 🔺                 | School Website        | Date Submitted                | Status               | Action       |
|                               |                       | 07/30/2014                    | Not Ready For Review | Select       |
| Jones School                  |                       |                               |                      |              |
| Jones School<br>Smith School  |                       | 07/31/2014                    | Not Ready For Review | Select       |

BPSS Contact Us New York State Education Department

|                                                                                                    | of Proprietary School Super                                                                                                    | vision             |                                                                                                    |
|----------------------------------------------------------------------------------------------------|----------------------------------------------------------------------------------------------------|--------------------|----------------------------------------------------------------------------------------------------|
| 1                                                                                                    | (School Administrator)                                                                                                    | 📞 Contact BPSS Sup | port BR ABC ART SCHOOL                                                                                                    |
| BPSS I                                                                                                    | Home                                                                                                    |                    |                                                                                                    |
| 🗘 🌣 Admi                                                                                                    | nistration                                                                                                    |                    | Applications                                                                                                    |
| <ul> <li>Assign</li> <li>Associa</li> <li>Genera</li> <li>Manage</li> <li>Manage</li> <li>Manage</li> <li>Inquir</li> <li>Teacher</li> <li>View C</li> <li>View S</li> <li>View S</li> </ul> | Administrator Role<br>ate Additional Schools<br>the Employee Verification Code<br>a Documents<br>a Enrollment Agreements<br>y Click<br>ar School Association<br>urriculum Information<br>chool Employees<br>chool Information | Manage Do          | Curriculum Amendments/Renewals     Curriculum Applications     School License Renewal Application     School Move Request     School Name Change |
| 👤 Profi                                                                                                    | e                                                                                                    |                    |                                                                                                    |
| • <u>Update</u>                                                                                                    | Personal Information                                                                                                    |                    |                                                                                                    |
| BDSS Con                                                                                                    | tact Lie New York State Education Department                                                                                                    |                    |                                                                                                    |

|                                                                                             | (School Administr                                                                                             | rator)                                                                                    | C.                                                        | Contact BPSS Support                                                                   | -                                                              | I JONES SCHO                                           | DOL                            |                                 |                        |
|---------------------------------------------------------------------------------------------|----------------------------------------------------------------------------------------------------|-------------------------------------------------------------------------------------------|-----------------------------------------------------------|----------------------------------------------------------------------------------------|----------------------------------------------------------------|--------------------------------------------------------|--------------------------------|---------------------------------|------------------------|
| Documen                                                                                     | t Uploads                                                                                                    |                                                                                           |                                                           |                                                                                        |                                                                |                                                        |                                |                                 |                        |
| If you are ur<br>name, the ty<br>the process<br>New York Sto<br>Bureau of Pr<br>89 Washingt | nable to uploa<br>ype of applica<br>ing of the app<br>of the Education of<br>coprietary Scho<br>on Avenue, EB | ad the requir<br>ition and the<br>ilication whil<br>Department<br>col Supervisic<br>A 560 | ed documents,<br>school name (if<br>e the records ar<br>m | you will need to f<br><sup>:</sup> applicable) unde<br>e consolidated. F               | mail them to t<br>er which you a<br>Please send all            | he Bureau with<br>are filing. Please<br>I documents to | n a cover l<br>e note tha<br>: | etter which s<br>t by mailing,  | tates you<br>it may de |
| A <i>lbany, New</i><br>You may bro<br>size is 100 N<br>before uplo                          | <i>York 12234</i><br>owse your cor<br>/B. Files large<br>ading. You m                                         | mputer to loo<br>r than 100 M<br>ay upload as                                             | cate the file. Cor<br>IB must be split<br>many files as n | nmon document<br>into more than c<br>ecessary.                                         | t file types are<br>one upload, or                             | preferred, suci<br>saved at a low                      | h as .doc a<br>er resolut      | and .pdf. Ma:<br>ion on your    | ximum fil<br>computer  |
| Current sup                                                                                 | ported file ty                                                                                                | pes : <b>pdf, txt</b>                                                                     | :, doc, docx, jpg                                         | ; png, tiff                                                                            |                                                                |                                                        |                                |                                 |                        |
| Financials                                                                                  | 5                                                                                                    |                                                                                           |                                                           |                                                                                        |                                                                |                                                        |                                |                                 |                        |
| Show 10                                                                                     | ▼ entries                                                                                                    |                                                                                           |                                                           | School Einanoial I                                                                     | Documento                                                      | Search                                                 |                                |                                 |                        |
| File                                                                                        | File                                                                                                    | Date                                                                                      |                                                           | Descrip                                                                                | otion                                                          |                                                        | Do                             | cument                          | Action                 |
| Test Upload                                                                                 | DOCX 0                                                                                                    | 8/13/2014                                                                                 | 12-month projec                                           | ted operating state<br>form                                                            | ement (using app<br>ula)                                       | propriate income                                       | PE                             |                                 |                        |
| dministra                                                                                   | ative                                                                                                    |                                                                                           |                                                           |                                                                                        |                                                                |                                                        |                                |                                 |                        |
| Show 10                                                                                     | ▼ entries                                                                                                    |                                                                                           |                                                           |                                                                                        |                                                                | Search                                                 | :                              |                                 |                        |
|                                                                                             |                                                                                                    |                                                                                           | Sch                                                       | ool Administrativ                                                                      | re Documents                                                   |                                                        |                                |                                 |                        |
|                                                                                             | Training                                                                                                    | PDF                                                                                       | 08/06/2014                                                | Agent Trainir                                                                          | ng and Supervisi                                               | ion Manual                                             | PENDING                        | APPROVAL                        | Action                 |
| Agent_                                                                                      |                                                                                                    |                                                                                           |                                                           | - Berne Hreamin                                                                        |                                                                |                                                        |                                | Previou                         | s Nex                  |
| Agent_<br>Showing 1 t                                                                       | to 10 of 10                                                                                                   |                                                                                           |                                                           |                                                                                        |                                                                |                                                        |                                |                                 |                        |
| Agent_<br>Showing 1 t                                                                       | to 10 of 10                                                                                                   |                                                                                           |                                                           | Icon k                                                                                 | (ey                                                            |                                                        |                                |                                 |                        |
| Agent_<br>Showing 1 t                                                                       | to 10 of 10<br>m                                                                                              |                                                                                           | e dow                                                     | Icon k<br>Icon k                                                                       | (ey<br>o your co                                               | mputer                                                 |                                |                                 |                        |
| Agent_<br>Showing 1 t<br>Curricului<br>Show 10                                              | to 10 of 10<br>m                                                                                              |                                                                                           | 🛃 - dow                                                   | Icon k<br>vnload file t                                                                | (ey<br>o your co                                               | mputer                                                 | :                              |                                 |                        |
| Agent_<br>Showing 1 t<br>Curricului<br>Show 10                                              | to 10 of 10<br>m                                                                                              |                                                                                           | J - dow                                                   | Icon k<br>/nload file t                                                                | Cey<br>o your co<br>Documents                                  | mputer<br>Search                                       | :                              | Document                        |                        |
| Agent_<br>Showing 1 t<br>Curricului<br>Show 10<br>Allied Healt                              | to 10 of 10<br>m<br>• entries<br>Curriculum Titl<br>h Program - Ho                                            | le ▲<br>me Health Aid                                                                     | File Na<br>HHA checklis                                   | Icon k<br>/nload file t<br>chool Curriculum<br>me File<br>Type<br>ts (BPSS<br>v(a) PDF | Cey<br>Oyour co<br>Documents<br>Date<br>Uploaded<br>08/05/2014 | mputer<br>Search<br>Descriptio<br>Affiliation Agree    | : [                            | Document<br>Verified<br>PENDING | Action                 |

| Show 10 • ent                                                                                                    | ries                                                                        |                             |              |                                                                                    | Search                  | 1:                |                   |
|----------------------------------------------------------------------------------------------------|-----------------------------------------------------------------------------|-----------------------------|--------------|------------------------------------------------------------------------------------|-------------------------|-------------------|-------------------|
|                                                                                                    |                                                                             |                             | School       | Quarters Documents                                                                 |                         |                   |                   |
| File Name 🛦                                                                                                    | File Type                                                                   | Date U                      | ploaded      | Description                                                                        | D                       | ocument Verified  | Action            |
| Test Upload                                                                                                    | DOCX                                                                        | 08/07                       | 7/2014       | Certificate of Occupancy                                                           | PE                      | NDING APPROVAL    |                   |
| howing 1 to 2 of 2                                                                                                    |                                                                             |                             |              |                                                                                    |                         | Pre               | evious Next       |
| Ownership                                                                                                    |                                                                             |                             |              |                                                                                    |                         |                   |                   |
| Show 10 Tentr                                                                                                    | ies                                                                         |                             |              |                                                                                    | Search:                 |                   |                   |
|                                                                                                    |                                                                             |                             | School O     | wnership Documents                                                                 |                         |                   |                   |
| File Nam                                                                                                    | ne 🛦                                                                        | File Type                   | Date Uploade | d Description                                                                      |                         | Document Verified | Action            |
| Amendments to the                                                                                                    | e Incorporation                                                             | DOCX                        | 07/29/2014   | Amendments to the Incorpora                                                        | ation                   | PENDING APPROVAL  | -                 |
| 1 1 A 1 Pc                                                                                                    | 15                                                                          |                             |              |                                                                                    |                         |                   |                   |
| Ipload Additiona<br>ocument Category (r<br>Select<br>escription (required)<br>Select                                     | al Document                                                                 | S                           |              | Click <i>Choose</i><br>Locate file on you<br>Choose File<br>Choose File            | <i>e File</i><br>Ir con | e<br>nputer       | Click <i>Upla</i> |
| Upload Additiona<br>ocument Category (r<br>Select<br>escription (required)<br>Select<br>Back to Menu<br>Contact Us New Y | al Document<br>equired)                                                     | S                           |              | Click Choose<br>Locate file on you<br>Choose File<br>Choose File<br>No file choose | sen                     | e<br>nputer       | Click <i>Uplo</i> |
| Upload Addition:<br>ocument Category (r<br>Select<br>escription (required)<br>Select<br>Back to Menu<br>Contect Us New Y | al Document<br>equired)<br>v<br>v<br>v<br>cork State Education<br>Click Bac | s<br>Department<br>Ck to Me | enu          | Click Choose<br>Locate file on you<br>Choose File<br>Choose File<br>No file choose | sen                     | e<br>nputer       | Click <i>Uplo</i> |

| Bureau                                                                                                    | Bureau of Proprietary School Supervision                                                                                      |                      |                                                                                                    |  |  |  |  |  |
|----------------------------------------------------------------------------------------------------|----------------------------------------------------------------------------------------------------|----------------------|----------------------------------------------------------------------------------------------------|--|--|--|--|--|
| 1                                                                                                    | (School Administrator)                                                                                                    | Contact BPSS Support | ABC ART SCHOOL                                                                                                    |  |  |  |  |  |
| BPSS<br>¢ Adm                                                                                                    | Home                                                                                                    | Click Lo             | <i>ogout</i> or Close window                                                                                                    |  |  |  |  |  |
| <ul> <li><u>Assign</u></li> <li><u>Assoc</u></li> <li><u>Gener</u></li> <li><u>Manag</u></li> <li><u>Manag</u></li> </ul> | n Administrator Role<br>iate Additional Schools<br>ate Employee Verification Code<br>ge Documents<br>ge Enrollment Agreements |                      | <u>Curriculum Amendments/Renewals</u> <u>Curriculum Applications</u> <u>School License Renewal Application</u> <u>School Move Request</u> <u>School Name Change</u> |  |  |  |  |  |
| i Inquii                                                                                                    | ry                                                                                                    |                      | ₩ Payments                                                                                                    |  |  |  |  |  |
| <u>Teach</u> <u>View C</u> <u>View S</u> <u>View S</u>                                                                    | er School Association<br>Curriculum Information<br>School Employees<br>School Information                                     |                      | Pay For Applications                                                                                                    |  |  |  |  |  |
| 👤 Prof                                                                                                    | ile                                                                                                    |                      |                                                                                                    |  |  |  |  |  |
| • <u>Update</u>                                                                                                    | e Personal Information                                                                                                    |                      |                                                                                                    |  |  |  |  |  |

BPSS Contact Us New York State Education Department